## **Steps for Online School Fees Payment.**

1. Install Franciscan e-Care App from App Store & open it.

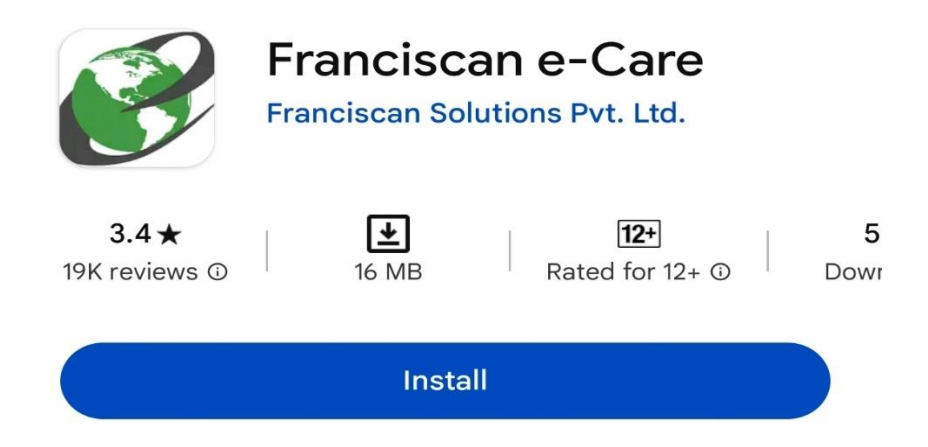

2. Enter School Code – SFSSAM & click on Continue.

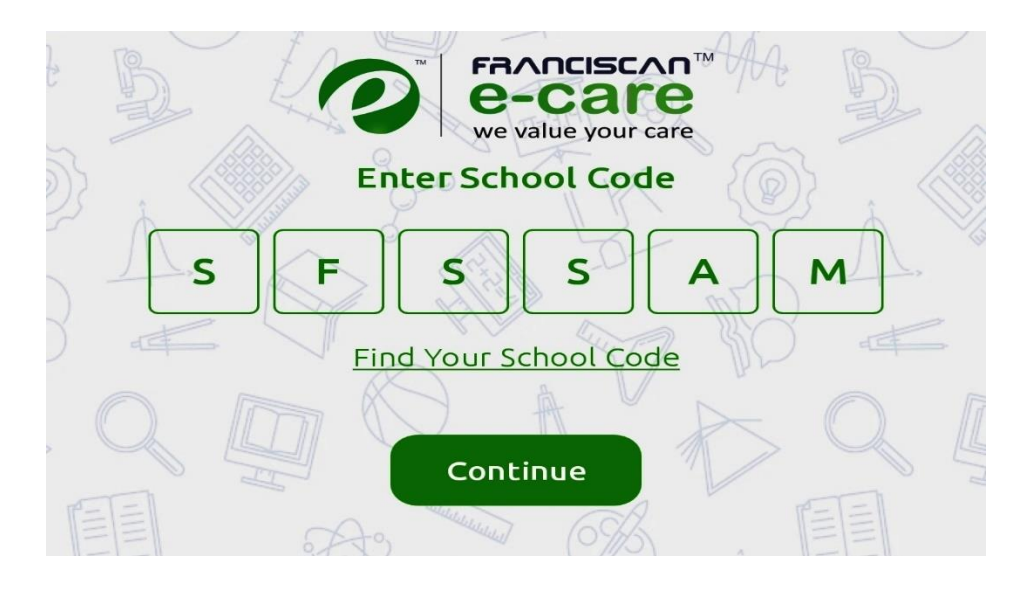

3. Click on Forget Password -

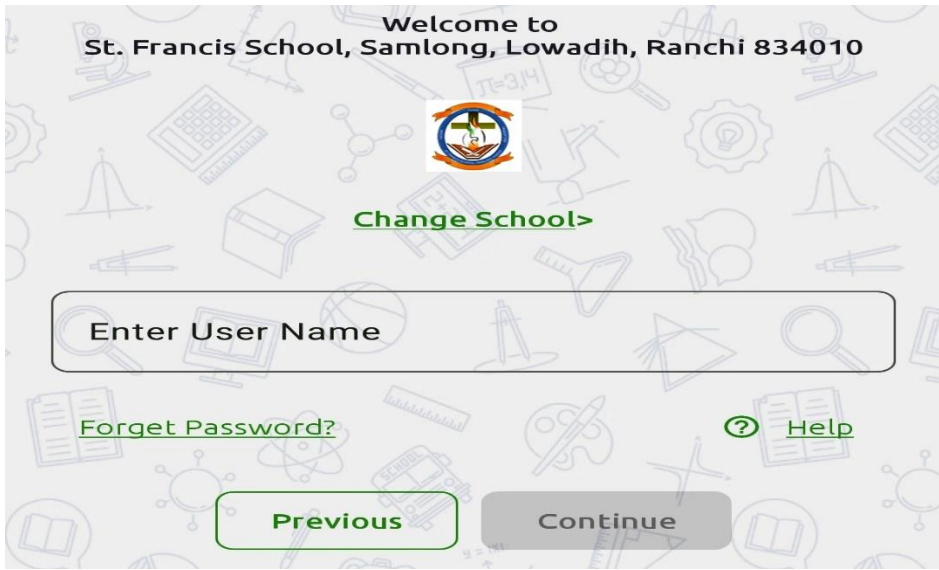

4. Select **Parent & Mobile**, then enter registered Mobile number with the school for SMS.

| Forgot Password?                                               |  |  |  |  |
|----------------------------------------------------------------|--|--|--|--|
| Do not worry! We will help you recover                         |  |  |  |  |
| your password.                                                 |  |  |  |  |
| Would you like to receive credentials of Login                 |  |  |  |  |
| Parent Student Staff                                           |  |  |  |  |
| I would like to send password to my registered<br>Mobile Email |  |  |  |  |
| Mobile Number                                                  |  |  |  |  |
| Next                                                           |  |  |  |  |

5. Now enter the **User Name & Password** received on the mobile number and click on Continue.

| Welcome to<br>St. Francis School, Samlong, Lowadih, Ranchi 834010 |
|-------------------------------------------------------------------|
|                                                                   |
| Change School>                                                    |
|                                                                   |
| Enter User Name                                                   |
| pr4082                                                            |
|                                                                   |
| Enter Password                                                    |
|                                                                   |
| EE SAS (09)S EE                                                   |
| Forget Password?                                                  |
|                                                                   |
|                                                                   |
| Previous Continue                                                 |
|                                                                   |

6. Click on Menu → Fee → Pay Fee

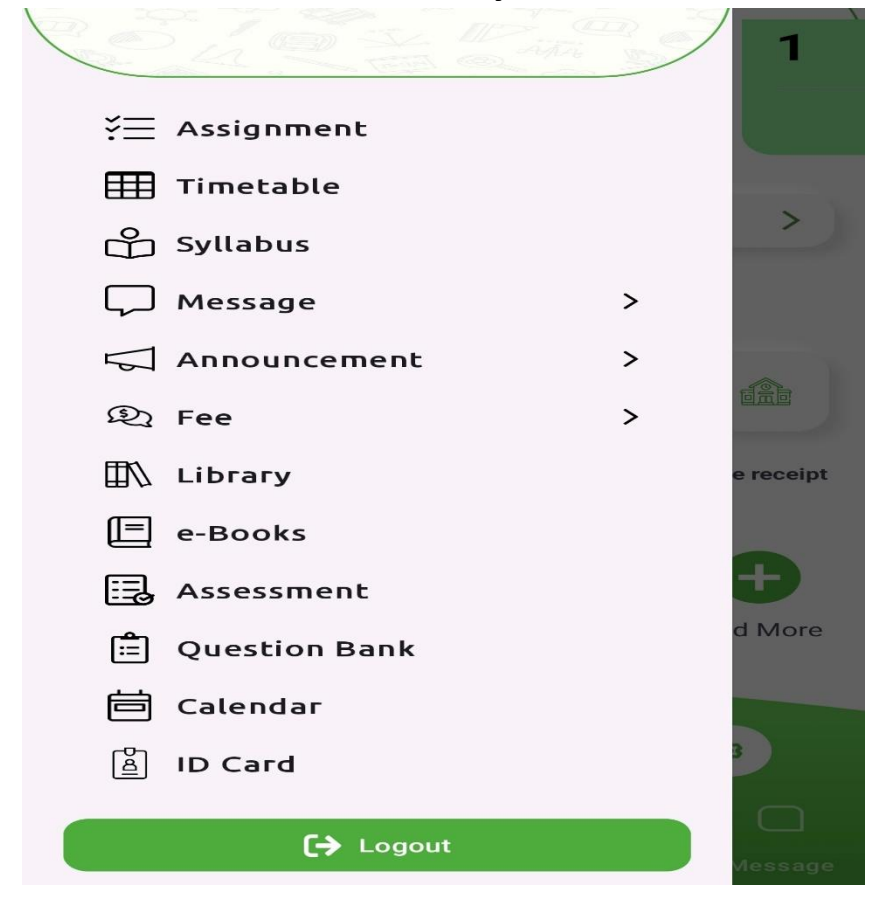

7. Now enter **Email Id** for Fees Receipt, then **Select Fees Type** (School or Transport), then **Select Installment** (months) & then click on Pay Now.

| Mobile             |         |
|--------------------|---------|
|                    |         |
| Email              |         |
|                    |         |
| Select Fees Type   |         |
| SCHOOL             |         |
| Select Installment |         |
| None selected      | • •     |
| Payment Deta       | ils     |
|                    |         |
|                    | PAY NOW |

## 8. Now tick the check box & click on Proceed.

| <ul> <li>St. Francis School, Ranchi enables users to pay school fee online through e-Care portal of parents of St. Francis School, Ranchi. Online Services are provided through a secure website using Franciscan e-Care online payment system. All such Online Services shall be subject to these Terms and Conditions for Online Services, and the Terms of Use of the St. Francis School, Ranchi's portal, which are incorporated herein by reference.</li> <li>St. Francis School, Ranchi shall be entitled at any time without prior notice or any liability to you, to cancel or</li> </ul> |
|----------------------------------------------------------------------------------------------------|
| I have read and agree to the Terms & Conditions.       Proceed       Close                                                                                                    |

9. Now select the mode of payment by entering card details or through Net banking or UPI, then click on make Payment.

| 🔶 Fee Payment               |                  |                         |  |  |
|-----------------------------|------------------|-------------------------|--|--|
| Total Amount                |                  | INR 2150.00             |  |  |
| Payment Information         |                  |                         |  |  |
| Credit Card                 |                  |                         |  |  |
| We Accept :<br>Card Number  | Desert Calif     | Pay» VISA               |  |  |
|                             |                  |                         |  |  |
| Expiry Date                 |                  | CVV                     |  |  |
| Month 🐱                     | Year 👻           | 576                     |  |  |
| l agree with th<br>payment. | e Privacy Policy | by proceeding with this |  |  |
| INK 2150.0                  | (Total Amou      | nt Payable)             |  |  |
|                             | Make Pay         | ment                    |  |  |
|                             | <u>Cancel</u>    | L                       |  |  |
| Debit Cards                 |                  |                         |  |  |
| Net Banking                 |                  |                         |  |  |
| UPI                         |                  |                         |  |  |
| EMI Options                 |                  |                         |  |  |

Now enter the OTP and click on Pay Now.